| 密级: C          |
|----------------|
| 文档属性:Eweb 配置指南 |
| 文档负责人:林光烘      |

### 修订记录

| 日期         | 修改人 | 修改描述                                                                                                    |
|------------|-----|----------------------------------------------------------------------------------------------------|
| 2018-04-27 | 林光烘 | 1.0 初稿                                                                                                    |
| 2020-10-12 | 赵帅兵 | <ol> <li>1.1 稿</li> <li>1. 默认 IP 地址修订为 10.10.10.10;</li> <li>2. 左侧菜单去掉了"基本设置";</li> <li>3. 一个菜单不再包含多个标签;</li> <li>4. "WIFI 管理"里去除了对"WIFI 名称"、"加密类型"、"WIFI 密码"的修改栏以及《重新扫描》按<br/>钮,增加"开启 RTS/CTS"的开关, AP/CPE 模式不管锁定与否都可以修改 WIFI 配置;</li> <li>5. "故障诊断"中去除"系统日志";</li> <li>6. "系统升级"中去除"在线升级"</li> </ol> |
|            |     |                                                                                                    |

## Eweb 功能配置

# 1 概述

Eweb 是指设备 WEB 网管,也就是管理或配置设备的 web 管理系统,通过使用浏览器 (如 Chrome)访问 EWEB 来管理设备。

WEB 管理包括 WEB 服务器和 WEB 客户端两部分。WEB 服务器集成在设备上,用来接收和处理客户端发来的请求,并把处理结果返回给客户端,WEB 客户端通常指浏览器,如 Chrome, IE, FF。

## 1.1 本书约定

在本手册中,

- 正文中出现的《》尖括号标记文字, 表示 Web 界面的按钮名称, 如《确定》;
- 正文中出现的""双引号标记文字,表示 Web 界面出现的除按钮外名词,如"ARP 绑定"界面。
- Eweb 管理系统的会根据设备的角色显示不同菜单,局部页面显示也会有差异,以界面显示为准。后续 <u>Eweb 配置</u>栏也有 对不同角色的不同页面有所说明。

## 2 配置指南

#### 2.1 准备配置

#### 应用场景

如下图所示,管理员通过浏览器访问设备,使用 WEB 管理系统对设备进行配置。

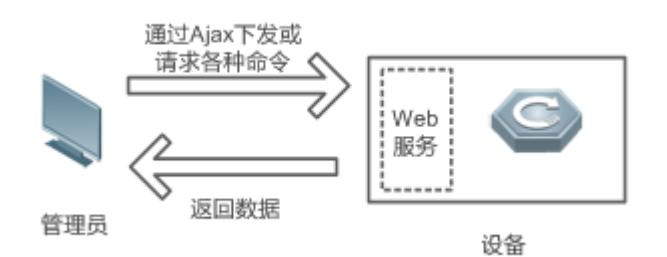

【注释】 Web 管理界面是通过拼接各种设备命令,然后通过 AJAX 请求到设备,设备根据命令返回相关数据。设备上有一个 WEB 服务,可以处理基本的 HTTP 协议请求。

#### 功能部属

#### **ゝ** 配置环境要求

客户端的要求:

- 网管使用 WEB 浏览器登录到 WEB 管理界面对设备进行管理。客户端通常是指 PC,也可能是一些其它的移动终端设备, 如笔记本电脑、IPAD 等。
- 浏览器:支持 Chrome(谷歌浏览器)、火狐浏览器、IE9.0、IE10.0、IE11.0、以及部分基于谷歌内核的浏览器(如 360 浏览器的极速模式)。使用其它浏览器登录 WEB 管理时,可能出现乱码或格式错误等异常。特别注意如果您还在使用,IE6,7,8 请升级到 IE9, 10, 11 或使用 Chrome, FF 等更标准浏览器。
- 分辨率:建议分辨率设置为 1024\*768 或以上像素。在其它分辨率下,页面字体和格式可能出现不对齐、不够美观等异常。
- 客户端 IP 地址已设为与设备 LAN 口同一网段,如 10.10.10.X,子网掩码为 255.255.255.0,默认网关为设备管理地址 10.10.10.1。也可选择"自动获得 IP 地址"来通过设备 DHCP 自动分配 IP 地址。

服务器的要求:

- 设备 web 只能从内网口登录管理,如需从外网登录,请使用 MACC。
- 设备需要启动 WEB 服务(缺省已开启)。
- 设备需要配置 WEB 管理登录认证信息(缺省已开启)。
- 设备需要配置管理 IP 地址(缺省使用 LAN 口的 10.10.10.10)。

打开 Chrome 浏览器,在地址栏输入 10.10.10.10,登录设备 web 管理界面。 首次登录 web 管理系统时,需输入设备的管理密码,默认管理密码是:admin。 如下所示:

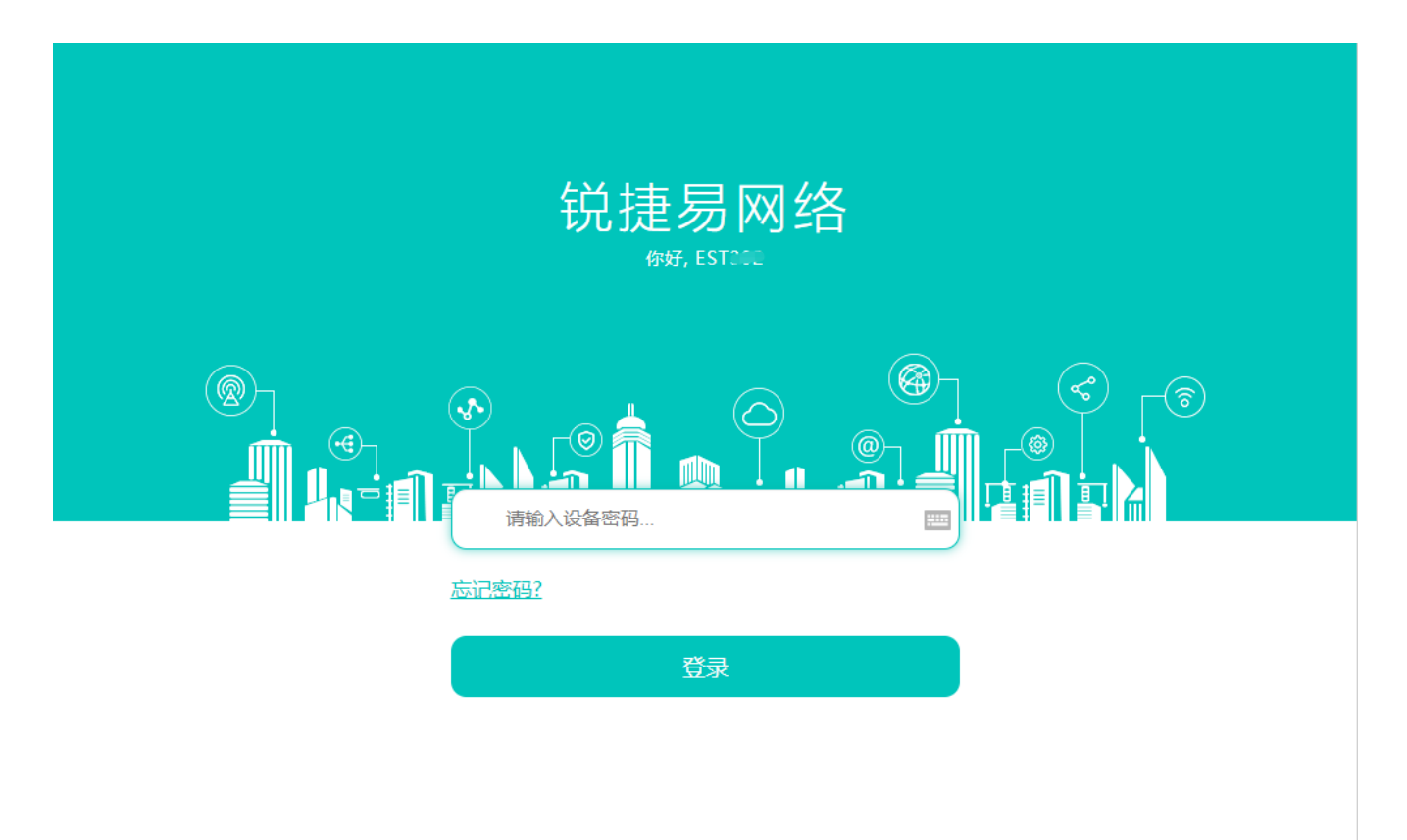

支持 Chrome, IE9~IE11, 360浏览器 ©2000-2018 锐捷网络 ❷WEB 客服: 400 100 0078

输入密码后点击《登录》。

### 2.2 快速配置

进入 web 首页点击右上角"快速配置",会进入快速配置界面:

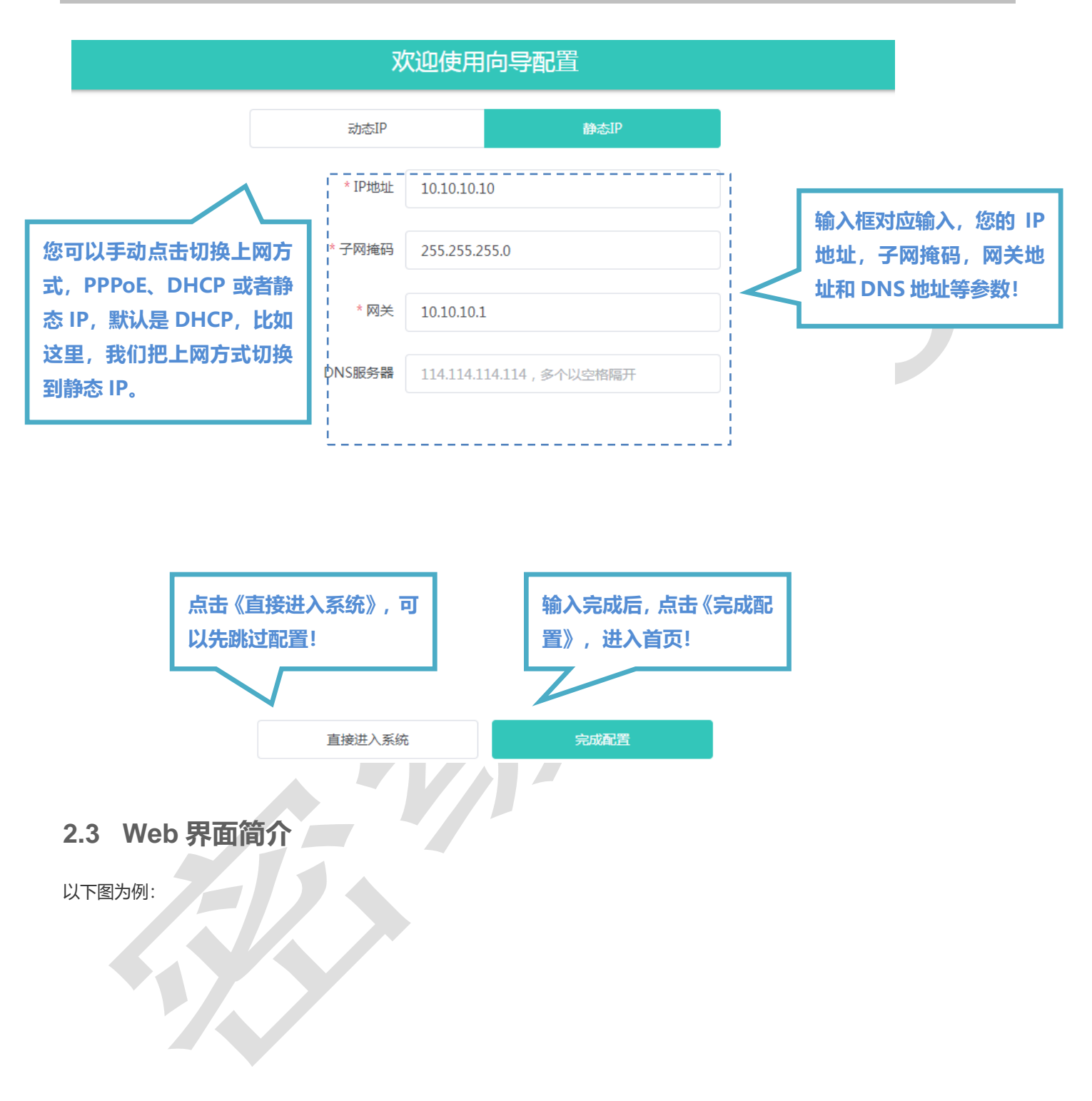

| Ruíjie EST            | E                                                                                                    |                                                 |                                      | ○ 智能客服 ♥ 快速配置                 | 星 @ 注销 |
|-----------------------|----------------------------------------------------------------------------------------------------|-------------------------------------------------|--------------------------------------|-------------------------------|--------|
| 合首页                   | 设备概况                                                                                                    | 框架页顶部是页头,放                                      | <b>女置客服链接等</b> 。                     |                               |        |
| lan设置                 | 内存使用率                                                                                                    | 桥接组总设备数                                         | 系统运行: 03时20分25秒<br>系统时间: 2021年10月12日 | 19:25:21                      |        |
| 🙃 无线桥接                | 47%                                                                                                    | 2                                               |                                      |                               |        |
| 🞖 故障诊断 🗠              | 右侧区域(                                                                                                    | 乍为内容呈现区。                                        |                                      |                               |        |
| ≫ 系统工具 →              | 设备详细信息                                                                                                    |                                                 |                                      |                               |        |
|                       | 设备型号: EST302<br>硬件版本: 1.00                                                                                                    | 设备名称:<br>MAC:                                   | Ruijie 🖉                             |                               |        |
|                       | 软件版本:                                                                                                    | ·····································           | Constraint in the                    |                               |        |
| Λ                     | 桥接组信息                                                                                                    | 侧区域作为配置区。                                       |                                      |                               |        |
|                       |                                                                                                    | 信道:                                             | 5 22 GHz (Channel 44)                |                               |        |
|                       | 设备模式: CPE                                                                                                    | - IHVE -                                        | S.22 GH2 (channel 44)                |                               |        |
|                       | 2600年、日本2011年20日本には<br>没留模式: CPE<br>角色 MAC IP                                                                                                    | 序列号 设备名称 关联时间                                   | RSSI 速率(Mbps)                        | 频段 信道 ?                       | 状态     |
| /                     | 设备模式: CPE<br>角色 MAC IP<br>AP 10.10.10.<br>10                                                                                                    | 序列号 设备名称 关联时间<br>Ruijie 2021-10-12 16:<br>12:10 | RSSI 速率(Mbps) :                      | 频段 信道 <sup>3</sup><br>5.8G 44 | 状态     |
| _/<br>左侧显示一、<br>二级菜单栏 | 设备模式: CPE     角色 MAC IP     10.10.10.     10     接口信息                                                                                                    | 序列号 设备名称 关联时间<br>Ruijie 2021-10-12 16:<br>12:10 | RSSI 速率(Mbps) :                      | 頻段 信道 ;<br>5.8G 44            | 代态     |
| _/<br>左侧显示一、<br>二级菜单栏 | CORE ALCA EMARKA     CPE     角色 MAC IP     AP     10.10.10.     10                                                                                                    | 序列号 设备名称 关联时间<br>Ruijie 2021-10-12 16:<br>12:10 | RSSI 速率(Mbps) :                      | 頻段 信道 ;<br>5.8G 44            | 状态     |
| 上<br>左侧显示一、<br>二级菜单栏  | 设备模式:     CPE       角色     MAC       Ap     10.10.10.       10     10                                                                                                    | 序列号 设备名称 关联时间<br>Ruijie 2021-10-12 16:<br>12:10 | RSSI 速率(Mbps) :                      | 頻段 信道 :<br>5.8G 44            | 代态     |
| 上<br>左侧显示一、<br>二级菜单栏  | 26年度     10000 小山山 三川川市64       没备模式:     CPE       角色     MAC       AP     10.10.10.       10     10                                                                                                    | 序列号 设备名称 关联时间<br>Ruijie 2021-10-12 16:<br>12:10 | RSSI 速率(Mbps) :                      | 频段 信道 <sup>3</sup><br>5.8G 44 | 代志     |
| 左侧显示一、二级菜单栏           | 2) 日本     日本     日本     日本     日本       2) 日本     一日本     日本     日本       10     日本     日本     日本       10     日本     日本     日本       10     日本     日本     日本       10     日本     日本     日本       10     日本     日本     日本       10     日本     日本     日本 | 序列号 设备名称 关联时间<br>Ruijie 2021-10-12 16:<br>12:10 | RSSI 速率(Mbps) ::                     | 频段 信道 <sup>3</sup><br>5.8G 44 | 代志     |

可以看到,页面总分上下两部分:

上方蓝底部分为页头,显示设备类型、APP 下载链接、智能客服、快速配置和注销等信息。

下方为页面内容,又分为左右两部分,左侧为一、二级菜单栏,右侧为页面内容呈现或配置区。

配置区里有几个区域说明:

配置区的顶部有个说明栏,说明栏右侧有个问号?,点击问号里面一般会有页面的配置项说明等帮助文档。

| € LAN设置<br>设备管理配置界 | 面                       |            | ? |
|--------------------|-------------------------|------------|---|
| LAN                |                         |            |   |
| * 联网类型             | 静态IP ~                  | 点击问号会有本页面  |   |
| *1P地址              | 10.10.10.10             | 配置项的帮助说明项。 |   |
| *子网掩码              | 255.255.255.0           |            |   |
| * 网关               | 10.10.10.1              |            |   |
| DNS服务器             | 114.114.114.114,多个以空格隔开 |            |   |
|                    | 提交                      |            |   |
|                    |                         |            |   |

# 3 Eweb 配置

# 3.1 首页

首页界面显示设备概况、设备详细信息、无线桥接信息、接口状态信息等。

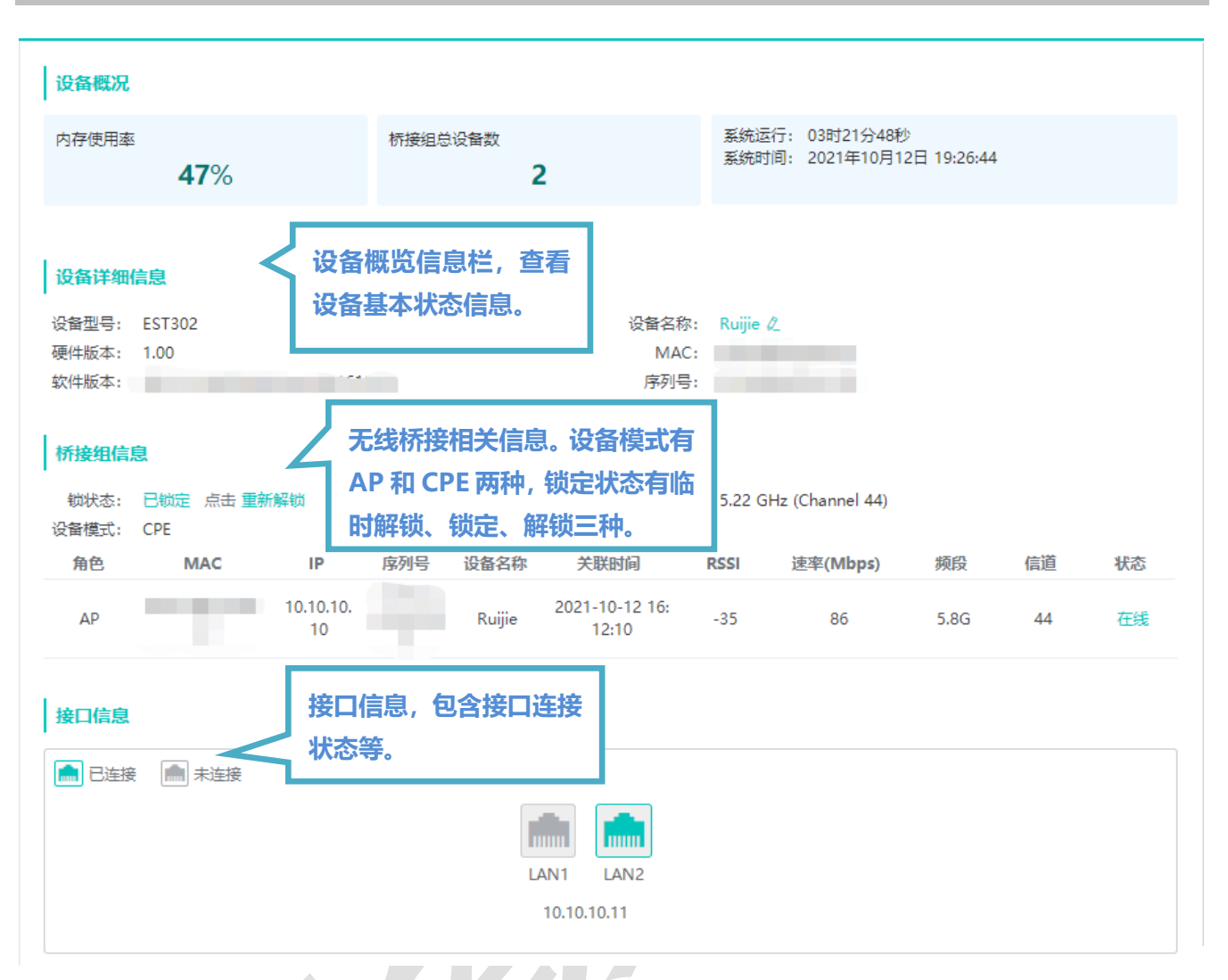

# 3.2 基本设置

### 3.2.1 LAN 设置

LAN 设置,提供两种方式接入广域网(一般所说的电信、联通、移动的宽带): 静态 IP、动态 IP,请根据实际宽带线路类型进行选择。

| し AN 设置<br>设备管理配置界面                                                                              |                           | ? |
|--------------------------------------------------------------------------------------------------|---------------------------|---|
| LAN                                                                                              |                           |   |
| * 联网类型                                                                                           | 静态IP                      |   |
| * IP地址                                                                                           | 10.10.10.10               |   |
| * 子网掩码                                                                                           | 255.255.255.0             |   |
| * 网关                                                                                             | 10.10.10.1                |   |
| DNS服务器                                                                                           | 114.114.114.114 , 多个以空格隔开 |   |
| <ul> <li>3.3 WiFi 管理</li> <li>3.3.1 无线桥接</li> <li>3.3.1.1 CPE 模式</li> <li>可以修改无线桥接管理西</li> </ul> | 提文<br>RY                  |   |

| <ul> <li> <i>无线桥接(模式</i>:<br/>和置无线桥接参         </li> </ul> | : CPE)<br>终数          | ? |
|-----------------------------------------------------------|-----------------------|---|
| 无线桥接管理(                                                   | 模式: CPE)              |   |
| 调速模式                                                      | ; 自动 ~ 0              |   |
|                                                           | 保存配置                  |   |
| 信道&功率设置                                                   |                       |   |
| 信道                                                        | 自动                    |   |
| 频宽                                                        | 40MHz ~               |   |
|                                                           | CPE模式下,信道和频宽自动保持与对端一致 |   |
| 功率                                                        | 自动                    |   |
| 距离                                                        | 1KM ~                 |   |
| 开启RTS/CTS                                                 |                       |   |
|                                                           | 保存配置                  |   |
| 3.3.1.2 AP 模式                                             | ŧ                     |   |
| 可以对无线进                                                    | 行配置修改:                |   |
|                                                           |                       |   |

| 无线桥接管理<br>调速模 | (模式: AP)<br>式 自动 | ~ 0 |  |  |
|---------------|------------------|-----|--|--|
|               | 保存配置             |     |  |  |
| 信道&功率设置       | ł                |     |  |  |
| 信             | 直动               | ~   |  |  |
| 频             | 宽 40MHz          | ~   |  |  |
| 功             | 率自动              | ~   |  |  |
| 距             | 篭 1KM            | ~   |  |  |
| 开启RTS/CT      | s 💽              |     |  |  |
|               | 但左配罟             |     |  |  |
|               |                  | -   |  |  |
|               |                  |     |  |  |

### 3.4.1 网络工具

显示网络监测工具,提供 ping、traceroute、nslookup 三种命令检查网络状态。

"PING 通信 (ping) "检测界面及结果:

| 网络工具                                                                                                    |                                                                                                    | ? |
|----------------------------------------------------------------------------------------------------|----------------------------------------------------------------------------------------------------|---|
| 诊断方式                                                                                                    | ● PING通信 ○ 路由跟踪 ○ 域名查询                                                                                                    |   |
| *目的IP/域名                                                                                                    | www.baidu.com                                                                                                    |   |
| PING次数                                                                                                    | 4                                                                                                    |   |
| PING数据包大小                                                                                                    | 64                                                                                                    |   |
|                                                                                                    | 开始检测     停止检测                                                                                                    |   |
| PING www.ba<br>72 bytes from<br>72 bytes from<br>72 bytes from<br>72 bytes from<br>www.baidu<br>4 packets trar<br>round-trip mi    | idu.com (180.97.33.108): 64 data bytes<br>180.97.33.108: seq=0 ttl=52 time=25.603 ms<br>180.97.33.108: seq=1 ttl=52 time=25.416 ms<br>180.97.33.108: seq=2 ttl=52 time=25.266 ms<br>180.97.33.108: seq=3 ttl=52 time=25.267 ms<br>J.com ping statistics<br>ismitted, 4 packets received, 0% packet loss<br>n/avg/max = 25.266/25.388/25.603 ms |   |
| 网络工具                                                                                                    |                                                                                                    | ? |
| 诊断方式                                                                                                    | ● PING通信 ● 路由跟踪 ◎ 域名查询                                                                                                    |   |
| *目的IP/域名                                                                                                    | www.baidu.com                                                                                                    |   |
| 路由跟踪最大TTL                                                                                                    | 10                                                                                                    |   |
|                                                                                                    | ※ 正在检测 停止检测                                                                                                    |   |
| traceroute to<br>38 byte packe<br>1 192.168.23<br>2 192.168.19<br>1.214 ms<br>3 192.168.59<br>ms<br>4 172.18.59.1<br>5 120.35.11.2 | www.baidu.com (180.97.33.108), 10 hops max,<br>ts<br>.2 (192.168.23.2) 0.590 ms 0.591 ms 0.581 ms<br>8.105 (192.168.198.105) 1.098 ms 0.933 ms<br>.22 (192.168.59.22) 0.895 ms 0.881 ms 0.811<br>2 (172.18.59.2) 0.342 ms 0.454 ms 0.289 ms<br>206 (120.35.11.206) 1.659 ms 40.110 ms 1.889                                                    |   |

#### "域名查询 (nslookup)"检测界面及结果:

| 1 网络工具                                                                      |                                                                         |        |   | (?) |
|-----------------------------------------------------------------------------|-------------------------------------------------------------------------|--------|---|-----|
| 诊断方式                                                                        | OPING通信 O路由跟踪                                                           | ● 域名查询 |   |     |
| * 目的IP/域名                                                                   | www.baidu.com<br>开始检测                                                   | ●      | ] |     |
| Server: 127.<br>Address 1: 12<br>Name: ww<br>Address 1: 18<br>Address 2: 18 | 0.0.1<br>7.0.0.1 localhost<br>w.baidu.com<br>0.97.33.108<br>0.97.33.107 |        |   |     |

### 3.4.2 故障收集

执行一键故障收集命令,并下载到本地。收集故障信息。

1 故障收集

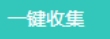

点击《一键收集》即可下载故障信息。

### 3.5 系统工具

3.5.1 系统时间

设置设备的系统时间。一般配置成网络获取时间:

| <b>时间设置</b><br>查看和设置系统时间。      | (?) |
|--------------------------------|-----|
| 当前时间: 2018年04月24日 16:34:16     |     |
| 设置时间: 🧿 网络获取时间 🛛 🔿 手动设置时间      |     |
| 保存                             |     |
| 若选择"手动设置时间",界面如下:              |     |
| <b>间</b> 时间设置<br>查看和设置系统时间。    | ?   |
| 当前时间: 2018年04月24日 16:35:19     |     |
| 设置时间: 🔘 网络获取时间 🔹 💿 手动设置时间      |     |
| 时间: ①选择日期时间 获取主机时间             |     |
| 保存                             |     |
|                                |     |
| 3.5.2 设置密码                     |     |
| 设置设备密码,修改密码后需要重新登录下系统。         |     |
| <b>设备密码</b><br>修改设备密码成功后需重新登录。 | (?) |
| * 原设备密码                        |     |
| * 新设备密码                        |     |
| * 确认新密码                        |     |
| * 登录超时时间 3600 📀 (秒)            |     |
| 修改                             |     |
|                                |     |

### 3.5.3 配置管理

#### 3.5.3.1 备份和导出

实现配置文件的导出,生成备份配置并下载到本地。支持导入配置文件,然后恢复成导入的配置。

| 备份与导出     备份与导出                    | ? |  |
|------------------------------------|---|--|
| 导出备份 导出                            |   |  |
| 恢复配置 请选择配置包 选取文件 上传文件 (上传恢复配置包)    |   |  |
| 3.5.3.2 恢复出厂设置                     |   |  |
| 提供设备恢复出厂设置的入口。                     |   |  |
| () 恢复出厂设置                          | ? |  |
| 恢复出厂设置                             |   |  |
| 恢复出厂是比较敏感的操作,需要您点击确认后触发恢复并重启设备。如下: |   |  |
| () 恢复出厂设置                          | ? |  |
| 恢复出厂设置                             |   |  |
|                                    |   |  |
| 提示                                 |   |  |
| ● 确认要删除所有配置吗?此动作可能导致无法访问web 页面!    |   |  |
| 取消 确定                              |   |  |

点击《确认》后会恢复所有设置的默认值。建议在网络配置错误、组网环境变更等情况时使用此功能。如果发现无法访问 web 了,可以参考准备配置里,检查终端和设备是否已联通。

### 3.5.4 系统升级

#### 3.5.4.1 本地升级

选取系统的升级包文件,点击《上传文件》按钮,设备会升级到您上传的升级包版本。

| 本地升级                                  |     |
|---------------------------------------|-----|
| <b>i 本地升级</b><br>升级过程中请不要刷新页面或者关闭浏览器。 | ?   |
| 设备型号 EST302                           |     |
| 软硬件版本                                 |     |
| 保留配置 🔽 (如果版本差异太大,建议不保留配置升级)           |     |
| 安装包 清选择安装包 选取文件 上传文件 (上传系统升级包)        |     |
| 3.5.5 系统重启                            |     |
| 提供重启设备按钮,如下:                          |     |
| 予统重启     在系统重启过程中,请不要将设备断电!           | (?) |
| 重启系统                                  |     |

点击《重启系统》并确认后,设备将重启,重启后需要重新登录 web 管理系统。重启过程中,请勿刷新或关闭页面,页面会检测当设备重启成功并且 web 服务可用后,自动跳转到登录页。

# 4 常见问题

问题 1:无法登录设备器 Web 管理界面该如何处理?

请参考以下步骤:

1) 确认网线已正常连接到了设备的 LAN 口, 对应的指示灯闪烁或者常亮。

2) 访问设置界面前,建议将计算机设置成"自动获取 IP 地址",由开启 DHCP 服务的设备器自动给计算机分配 IP 地址。如果需要给计算机指定静态 IP 地址, 请将计算机的 IP 与设备 LAN 口 IP 设置在一网段,如:默认 LAN 口 IP 地址为: 10.10.10.10,子网掩码: 255.255.255.0,计算机的 IP 地址应设置为: 10.10.10.X (X为2至254之间任意整数),子 网掩码为: 255.255.255.0。

3) 使用 ping 命令检测计算机与设备之间的连通性。

4) 若上述提示仍不能登录到设备管理界面,请将设备恢复为出厂配置(默认登录密码是 admin)。

#### 问题 2: 忘记设备用户名和密码怎么办? 如何恢复出厂配置?

忘记用户名密码时可以将设备通过 Reset 键恢复至出厂配置。需要注意的是:恢复出厂配置时设备原有配置信息将丢失。 恢复出厂配置操作方法:通电状态下,长按 Reset 键 5 秒以上,待系统指示灯出现闪烁后松开 Reset 键,设备将自动恢复出 厂设置并重启。恢复出厂设置后,默认管理地址是 http://10.10.10.10, 用户首次登陆需自定义用户名和密码。

#### 问题 3: 设备的某些功能设置需要填写子网掩码值划分地址范围,一般子网掩码都有哪些值?

子网掩码是一个 32 位的二进制地址,以此来区别网络地址和主机地址。子网划分时,子网掩码不同,所得到的子网不同, 每个子网能容纳的主机数目不同。

常用的子网掩码值有 8(即 A 类网络的缺省子网掩码 255.0.0.0)、 16(即 B 类网络的缺省子网掩码 255.255.0.0)、 24(即 C 类网络的缺省子网掩码 255.255.255.0)、 32(即单个 IP 地址的缺省子网掩码 255.255.255.255)。